## はじめに

本マニュアルは、産業医科大学無線 LAN 利用 ID 取得の為のマニュアルです。本作業は、学内ネットワーク に接続したパソコンで、実施してください。

## リンク先

http://acc.med.uoeh-u.ac.jp/user/

## 申請

- 1 以下の通り、ID、パスワード等を入力/選択し、「ログイン」をクリックします。
  - ・ID:自身の大学メールアドレス
  - ・パスワード:自身の大学メールパスワード
  - ・無線 LAN 利用申請(教職員):メールアドレスが@med.uoeh-u.ac.jp, @health.uoeh-u.ac.jp, @clnc.uoeh-u.ac.jpの方
  - ・無線 LAN 利用申請(学生): メールアドレスが@info.uoeh-u.ac.jp の方
  - ・無線 LAN 利用申請(事務局): メールアドレスが@pub.uoeh-u.ac.jp の方

| Japanese   English<br>Account Adapter                                                                     |  |
|----------------------------------------------------------------------------------------------------|--|
| ID<br>パスワード<br>・<br>・<br>無線LAN和J用申請(教職員)<br>・<br>一<br>無線LAN利J用申請(学生)<br>・<br>一<br>無線LAN利J用申請(事務局)<br>ログイン |  |
| ID : 自身の大学メールアドレス<br>パスワード : 自身の大学メールパスワード                                                                |  |

2 画面左上の「新規申請」をクリックします。

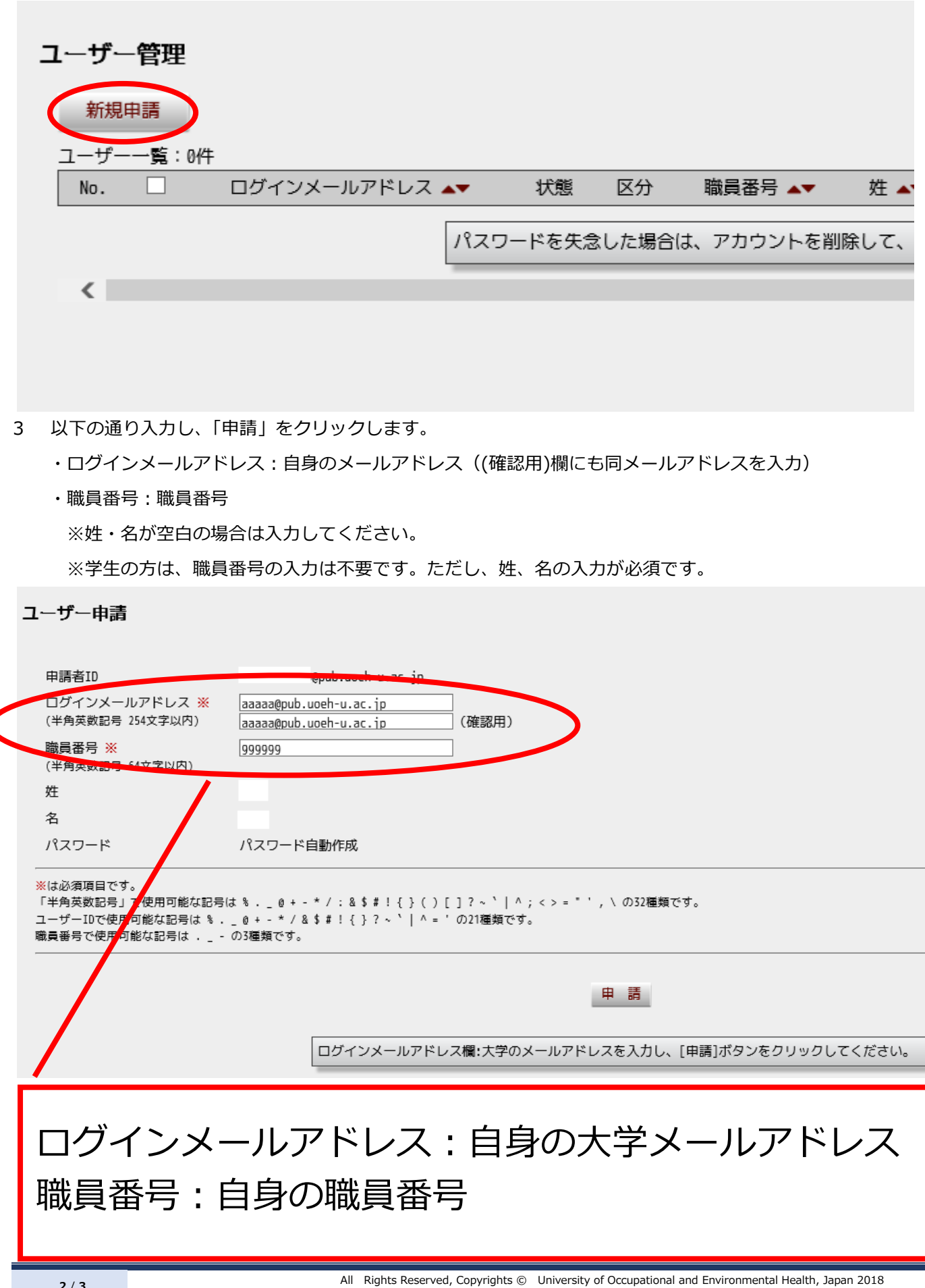

4 下記ポップアップが表示されたら、「OK」をクリックします。

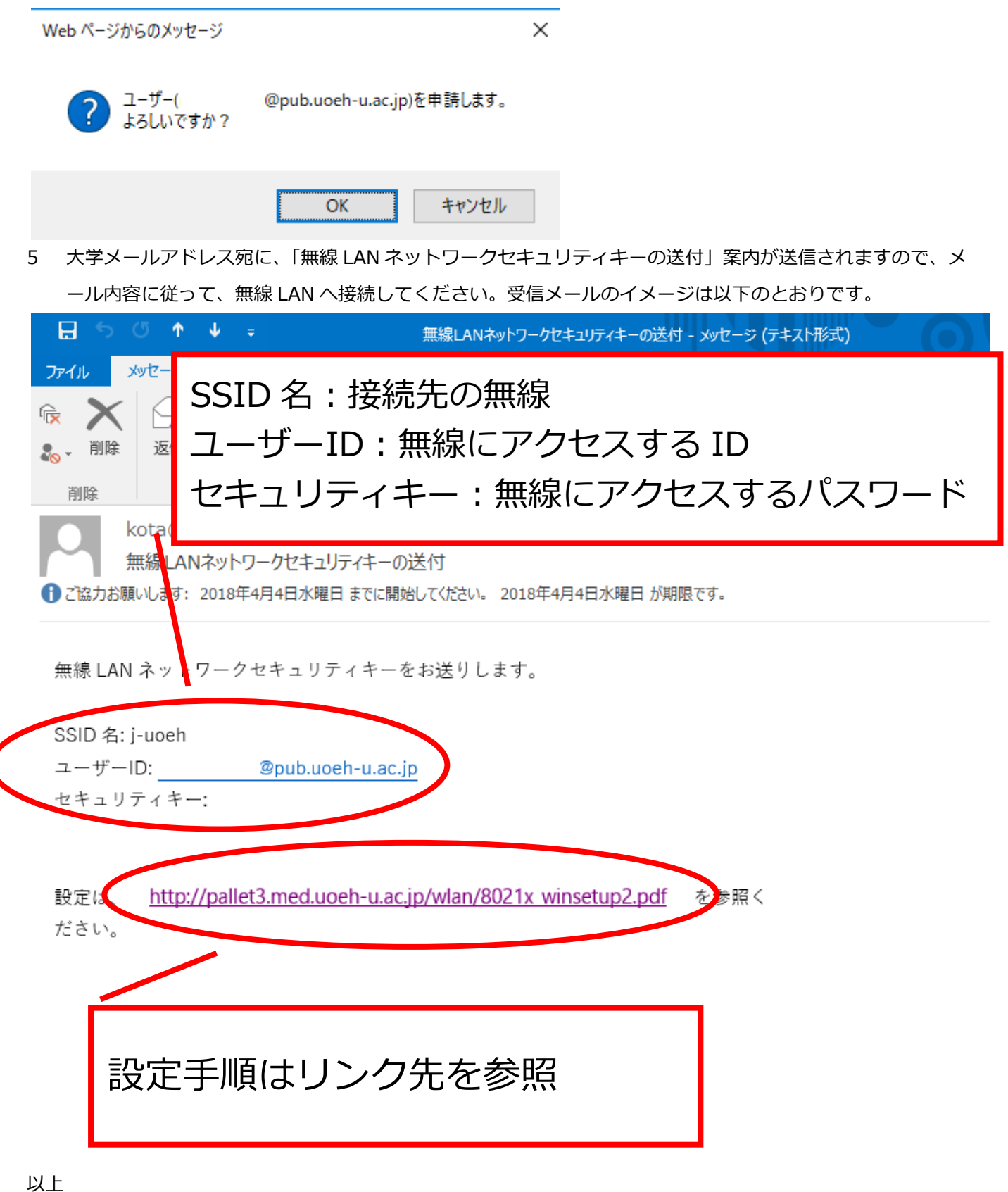

All Rights Reserved, Copyrights © University of Occupational and Environmental Health, Japan 2018